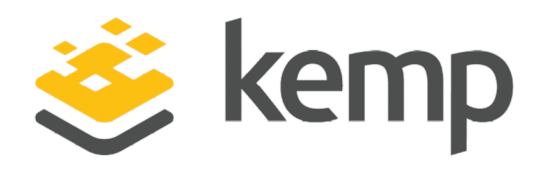

# VMware vCenter Log Insight Manager

## Deployment Guide

UPDATED: 19 March 2021

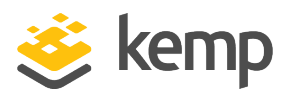

#### **Copyright Notices**

Copyright © 2002-2021 Kemp Technologies, Inc. All rights reserved. Kemp Technologies and the Kemp Technologies logo are registered trademarks of Kemp Technologies, Inc.

Kemp Technologies, Inc. reserves all ownership rights for the LoadMaster and Kemp 360 product line including software and documentation.

Used, under license, U.S. Patent Nos. 6,473,802, 6,374,300, 8,392,563, 8,103,770, 7,831,712, 7,606,912, 7,346,695, 7,287,084 and 6,970,933

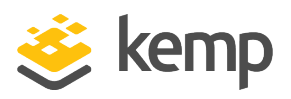

## **Table of Contents**

| 1 Introduction                                   | 4  |
|--------------------------------------------------|----|
| 1.1 Document Purpose                             | 5  |
| 1.2 Intended Audience                            | 5  |
| 1.3 Related Firmware Version                     | 5  |
| 2 Configure the LoadMaster                       | 6  |
| 2.1 Configure Log Insight Message Split Interval | 6  |
| 2.2 Template                                     | 7  |
| 2.3 Create the TCP Syslog Virtual Service        | 7  |
| 2.4 Create the UDP Syslog Virtual Service        | 8  |
| 2.5 Create the SSL Syslog Virtual Service        | 10 |
| 2.6 Log Insight API Ingest Service               | 12 |
| 2.6.1 Create the Log Split Content Rule          | 12 |
| 2.6.2 Create the API Ingest Virtual Service      | 13 |
| References                                       | 16 |
| Last Updated Date                                | 17 |

1 Introduction

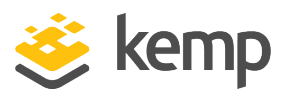

## 1 Introduction

VMware vCenter Log Insight delivers real-time log management and log analysis with machine learning-based Intelligent Grouping, high performance search and better troubleshooting across physical, virtual and cloud environments.

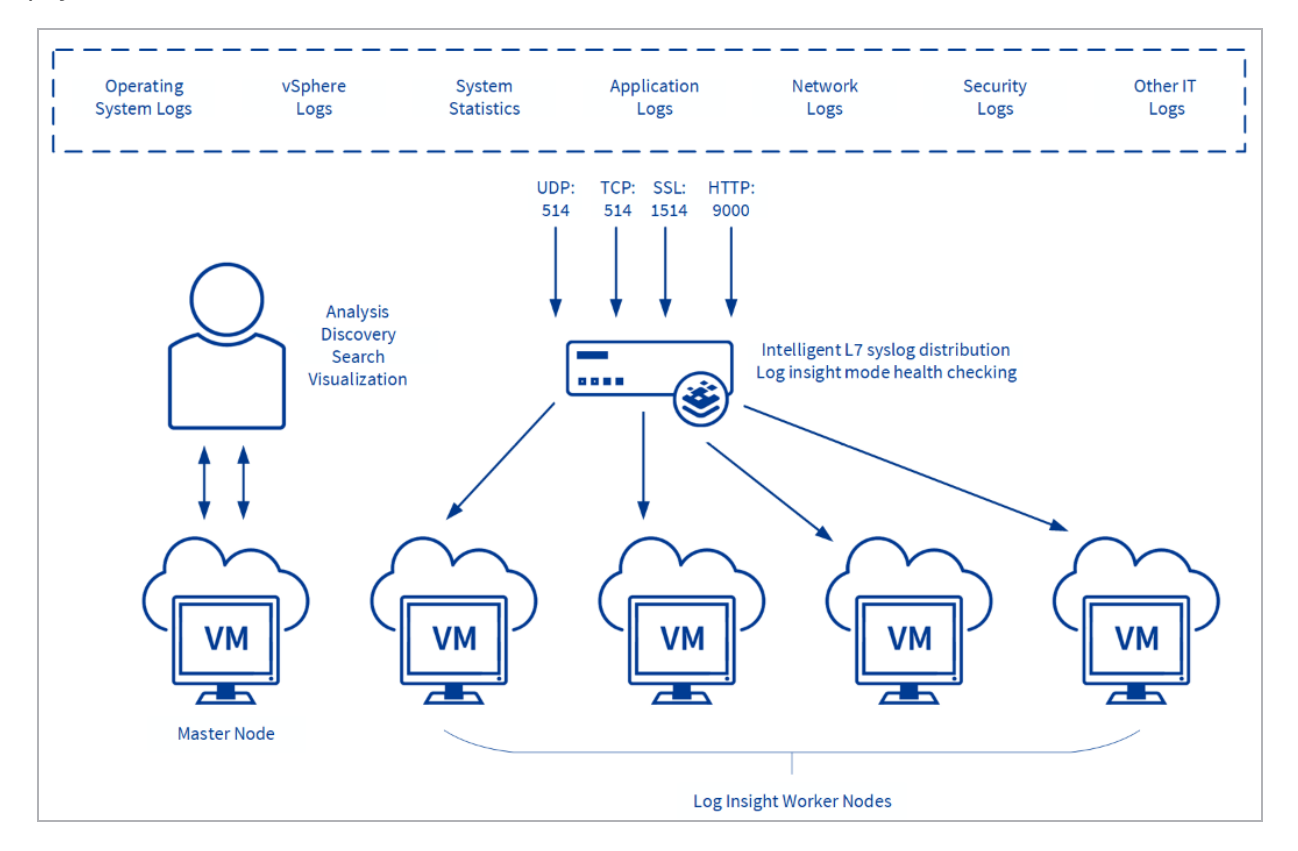

The flow of traffic in the above diagram is as follows:

- 1. The syslog clients create logs
- 2. The syslog clients then send the messages to the Virtual IP address on the LoadMaster
- 3. The LoadMaster distributes these messages to the Log Insight nodes

Log Insight supports receipt and ingestion of syslog messages that are sent over UDP, TCP, TCP with SSL encryption and using the API. The LoadMaster provides specialized Log Insight-aware services to optimize high availability and scalability of Log Insight deployments. Users can then perform

1 Introduction

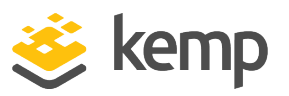

deep analytics, discovery and search of the ingested data to get an enhanced operational view of their environment.

An inherent challenge that arises when syslog messages are sent using methods other than UDP, is that clients will often open long-lived connections that are then used for large amounts of messages. With this behavior, even when a scaled out architecture and application load balancer are implemented, traffic is not distributed in a close-to-even fashion across the pool of available nodes. The LoadMaster offers a solution that allows messages to be parsed within a connection to allow a more even distribution across servers in a pool, as well as simplified scalability of Log Insight environments.

### 1.1 Document Purpose

The purpose of this document is to explain how to configure the LoadMaster to optimize VMware Log Insight traffic flows.

### 1.2 Intended Audience

This document is intended to be read by anyone who is interested in configuring the LoadMaster to optimize VMware Log Insight deployments

### 1.3 Related Firmware Version

Published with LMOS version 7.2.48.4 LTS. This document has not required substantial changes since 7.2.48.4 LTS. However, the content is in sync with the latest LoadMaster LTS firmware.

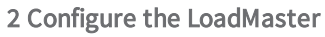

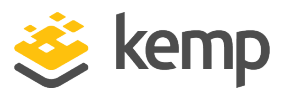

A number of Virtual Services will need to be created for the LoadMaster to work effectively with Log Insight. The services that is used depends on the methods that are used in the environment to send syslog messages to the Log Insight nodes. Refer to the sections below for detailed, step-by-step instructions.

### 2.1 Configure Log Insight Message Split Interval

The **Log Insight Message Split Interval** value controls how many syslog messages should be sent to each server in the pool before moving to the next server. For example, if there are three Log Insight nodes and the **Log Insight Message Split Interval** is set to **1** - a single message is sent to server A, and then to server B and then server C before again distributing a message to server A.

To set the Log Insight Split Interval, follow the steps below:

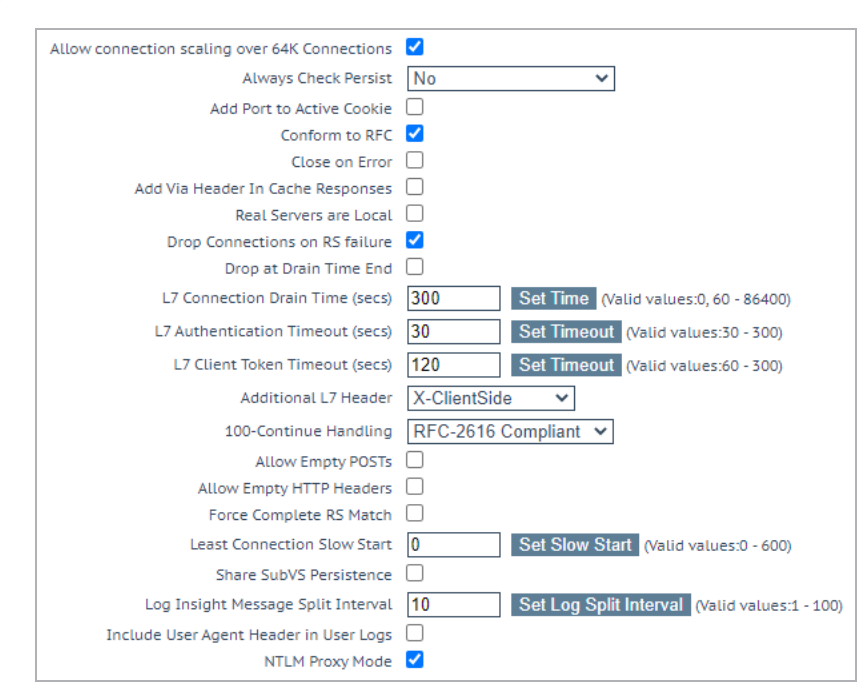

1. In the main menu of the WUI, go to System Configuration > Miscellaneous Options > L7 Configuration.

2. Set the Log Insight Message Split Interval.

The default value is 10. The range is 1-100.

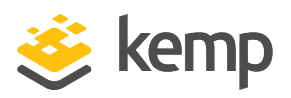

### 2.2 Template

Kemp has developed a template containing our recommended settings for this workload. You can install this template to help create Virtual Services (VSs) because it automatically populates the settings. You can use the template to easily create the required VSs with the recommended settings. For some workloads, additional manual steps may be required such as assigning a certificate or applying port following, these steps are covered in the document, if needed.

You can remove templates after use and this will not affect deployed services. If needed, you can make changes to any of the VS settings after using the template.

Download released templates from the Templates section on the Kemp Documentation page.

For more information and steps on how to import and use templates, refer to the <u>Virtual Services</u> <u>and Templates, Feature Description</u> on the Kemp Documentation page.

### 2.3 Create the TCP Syslog Virtual Service

A TCP syslog Virtual Service must be created if clients will send syslog messages to Log Insight over TCP. To do this, follow the steps below:

1. In the main menu of the LoadMaster WUI, select Virtual Services > Add New.

| Please Specify the Parameters for the Virtual Service. |                 |  |  |
|--------------------------------------------------------|-----------------|--|--|
| Virtual Address                                        | 192.168.109.2   |  |  |
| Port                                                   | 514             |  |  |
| Service Name (Optional)                                | Log Insight TCP |  |  |
| Protocol                                               | tcp ▼           |  |  |

- 2. Enter a valid Virtual Address.
- 3. Enter **514** as the **Port**.
- 4. Enter a recognizable Service Name, for example Log Insight TCP.
- 5. Click Add this Virtual Service.
- 6. Configure the settings as shown in the following table:

| Section          | Option       | Value       | Comment |
|------------------|--------------|-------------|---------|
| Basic Properties | Service Name | Log Insight |         |

×.

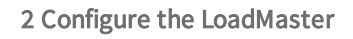

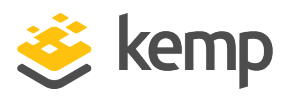

| Section          | Option            | Value         | Comment                         |
|------------------|-------------------|---------------|---------------------------------|
| Standard Options | Scheduling Method | round robin * |                                 |
| Real Servers     | Checked Port      | 514           | Click <b>Set Check</b><br>Port. |

\* Round robin is typically best to accomplish desired behavior of even traffic distribution. Least connection will result in an uneven distribution for syslog over TCP, especially when there is a low number of connections. If the **Scheduling Method** is set to least connection and there are a low number of connections, the **Log Insight Split Interval** (see below) will not behave as expected.

7. Click Add New.

| Please Specify the Parameters for the Real Server |            |  |  |
|---------------------------------------------------|------------|--|--|
| Real Server Address                               | 10.11.0.33 |  |  |
| Port                                              | 514        |  |  |
| Forwarding method                                 | nat 🔻      |  |  |
| Weight                                            | 1000       |  |  |
| Connection Limit                                  |            |  |  |

- 8. Enter the Real Server Address.
- 9. Click Add This Real Server.

#### 2.4 Create the UDP Syslog Virtual Service

A UDP Syslog Virtual Service must be created if clients will send syslog messages to Log Insight over UDP. To do this, follow the steps below:

1. In the main menu of the LoadMaster WUI, select Virtual Services > Add New.

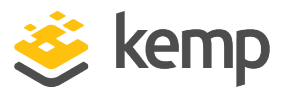

| Please Specify the Parameters for the Virtual Service. |                 |  |  |
|--------------------------------------------------------|-----------------|--|--|
| Virtual Address                                        | 192.168.109.3   |  |  |
| Port                                                   | 514             |  |  |
| Service Name (Optional)                                | Log Insight UDP |  |  |
| Protocol                                               | udp 🔻           |  |  |

- 2. Enter a valid Virtual Address.
- 3. Enter **514** as the **Port**.
- 4. Enter a recognizable Service Name, for example Log Insight UDP.
- 5. Select **udp** as the **Protocol**.
- 6. Click Add this Virtual Service.
- 7. Configure the settings as shown in the following table:

| Section          | Option                   | Value              | Comment                                                         |
|------------------|--------------------------|--------------------|-----------------------------------------------------------------|
| Standard Options | Transparency             | Enabled *          |                                                                 |
|                  | Idle Connection Timeout  | Enter a low value. | A value of<br>1typically results in<br>the best<br>performance. |
| Real Servers     | Real Server Check Method | ICMP Ping          |                                                                 |

\* This allows the client's IP address to be presented to the Log Insight servers. Depending on your network topology, transparency may not be supported. If this is the case, you can safely disable this **Transparency** option and the source IP presented to Log Insight is that of the Virtual Service. The hostname remains unchanged. Refer to the <u>Transparency</u> <u>Feature Description</u> for details on the caveats relating to transparency.

8. Click Add New.

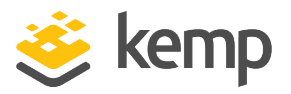

| Please Specify the Parameters for the Real Server |            |  |  |
|---------------------------------------------------|------------|--|--|
| Real Server Address                               | 10.11.0.34 |  |  |
| Port                                              | 514        |  |  |
| Forwarding method                                 | nat 🔻      |  |  |
| Weight                                            | 1000       |  |  |
| Connection Limit                                  |            |  |  |

- 9. Enter the Real Server Address.
- 10. Click Add This Real Server.

#### 2.5 Create the SSL Syslog Virtual Service

A SSL syslog Virtual Service must be created if clients will send syslog messages to Log Insight over TCP. To do this, follow the steps below:

1. In the main menu of the LoadMaster WUI, select Virtual Services > Add New.

| Please Specify the Parameters for the Virtual Service. |                 |  |  |
|--------------------------------------------------------|-----------------|--|--|
| Virtual Address                                        | 192.168.109.4   |  |  |
| Port                                                   | 1514            |  |  |
| Service Name (Optional)                                | Log Insight SSL |  |  |
| Protocol                                               | tcp ▼           |  |  |

- 2. Enter a valid Virtual Address.
- 3. Enter **1514** as the **Port**.
- 4. Enter a recognizable Service Name, for example Log Insight SSL.
- 5. Click Add this Virtual Service.
- 6. Configure the settings as shown in the following table:

| Section          | Option           | Value       | Comment           |
|------------------|------------------|-------------|-------------------|
| Basic Properties | Service Type     | Log Insight |                   |
| SSL Properties   | SSL Acceleration | Enabled     | Click <b>OK</b> . |

7. Click Manage Certificates.

kemp.ax

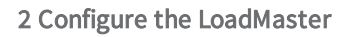

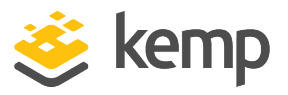

Import Certificate Add Intermediate

#### 8. Click Import Certificate.

Please specify the name of the file that contains the certificate. The file can also hold the private key. If the file does not contain the private key, then the file containing the private key must also be specified. The certificate can be in either .PEM or .PFX (IIS) format. Certificate File Choose File certificate.crt Key File (optional) Choose File No file chosen Pass Phrase ••••••• Certificate Identifier ExampleCertificate

- 9. Click the first **Choose File** button.
- 10. Browse to and select the relevant certificate file.
- 11. If needed, upload a Key File and enter the Pass Phrase.
- 12. Enter a name in the **Certificate Identifier** text box.
- 13. Click Save.

| Identifier         | Common Vi<br>Name(s) Se                              | 'irtual<br>ervices             |              |              |
|--------------------|------------------------------------------------------|--------------------------------|--------------|--------------|
| ExampleCertificate | Example<br>[Expires: Aug<br>24 09:11:21<br>2016 GMT] | Available VSs<br>None Assigned | Assigned VSs | Save Changes |

14. Configure the Virtual Service settings as shown in the following table:

| Section        | Option                   | Value                            | Comment                                                                         |
|----------------|--------------------------|----------------------------------|---------------------------------------------------------------------------------|
| SSL Properties | Certificates             | Select the relevant certificate. | Click > to assign the<br>certificate. Click <b>Set</b><br><b>Certificates</b> . |
| Real Servers   | Real Server Check Method | TCP Connection<br>Only           |                                                                                 |

15. Click Add New.

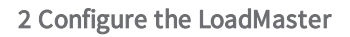

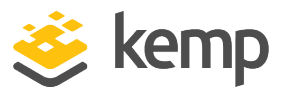

| Please Specify the Parameters for the Real Server |              |  |
|---------------------------------------------------|--------------|--|
| Real Server Address                               | 10.10.10.151 |  |
| Port                                              | 514          |  |
| Forwarding method                                 | nat 🔻        |  |
| Weight                                            | 1000         |  |
| Connection Limit                                  |              |  |

- 16. Enter the Real Server Address.
- 17. Enter **514** as the **Port**.
- 18. Click Add This Real Server.
- 19. Add any other Real Servers as needed.

#### 2.6 Log Insight API Ingest Service

If HTTP POST requests are used to programmatically send log information to the Log Insight cluster, a "Log Split" content rule is required and an accompanying Virtual Service must be created. Content rules interrogate incoming client connections and make decisions as well as header modification based on the contents of the requests. Follow the steps in the two sections below for instructions on how to do this. This rule will ensure even distribution of messages across the cluster of Log Insight nodes when the API Ingest Service is utilized.

#### 2.6.1 Create the Log Split Content Rule

A "Log Split" content rule is required to minimize "lumpiness" and accomplish a more even distribution of messages that are posted.

To create the content rule, follow the steps below:

- 1. In the main menu of the LoadMaster WUI, select Rules & Checking > Content Rules.
- 2. Click Create New.

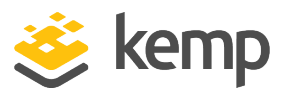

| Create Rule                          |                    |
|--------------------------------------|--------------------|
| Rule Name                            | LogInsightAPI      |
| Rule Type                            | Replace Header •   |
| Header Field                         | Connection         |
| Match String                         | keep-alive         |
| Value of Header Field to be replaced | close              |
| Perform If Flag Set                  | [Unset] V          |
| Perform If Flag is NOT Set           | [Unset] V          |
|                                      | Cancel Create Rule |

- 3. Enter a recognizable Rule Name, for example LogInsightAPI.
- 4. Select Replace Header as the Rule Type.
- 5. Enter **Connection** as the **Header Field**.
- 6. Enter **keep-alive** as the Match String.
- 7. Enter close as the Value of Header Field to be replaced.
- 8. Click Create Rule.

For more information, refer to the Feature Description, Content Rules document.

#### 2.6.2 Create the API Ingest Virtual Service

Now, an API ingest Virtual Service must be created. To do this, follow the steps below:

1. In the main menu, select Virtual Services > Add New.

| Please Specify the Parameters for the Virtual Service. |                 |  |
|--------------------------------------------------------|-----------------|--|
| Virtual Address                                        | 192.168.109.5   |  |
| Port                                                   | 9000            |  |
| Service Name (Optional)                                | Log Insight API |  |
| Protocol                                               | tcp 🔻           |  |

- 2. Enter a valid Virtual Address.
- 3. Enter **9000** as the **Port**.

kemp.ax

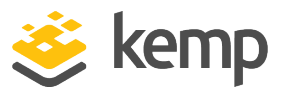

- 4. Enter a recognizable Service Name, for example Log Insight API.
- 5. Click Add this Virtual Service.
- 6. Configure the settings as shown in the following table:

| Section          | Option                   | Value                  | Comment |
|------------------|--------------------------|------------------------|---------|
| Basic Properties | Service Type             | HTTP/HTTPS             |         |
| Standard Options | Transparency             | Enabled *              |         |
| Real Servers     | Real Server Check Method | TCP Connection<br>Only |         |

\* This allows the client's IP address to be presented to the Log Insight servers. Depending upon your network topology, transparency may not be supported. If this is the case, you can safely disable this **Transparency** option and the source IP presented to Log Insight is that of the Virtual Service. The hostname will remain unchanged. Refer to the <u>Transparency</u> <u>Feature Description</u> for details on the caveats relating to transparency.

7. Click Add New.

| Please Specify the Parameters for the Real Server |              |  |
|---------------------------------------------------|--------------|--|
| Real Server Address                               | 10.10.10.151 |  |
| Port                                              | 9000         |  |
| Forwarding method                                 | nat 🔻        |  |
| Weight                                            | 1000         |  |
| Connection Limit                                  |              |  |

- 8. Enter the Real Server Address.
- 9. Click Add This Real Server.
- 10. Click **OK**.
- 11. Add any other Real Servers as needed.
- 12. Click Back.

kemp.ax

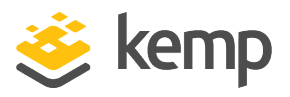

#### 13. Expand the **Advanced Properties** section.

| <ul> <li>Advanced Properties</li> </ul> |                                             |
|-----------------------------------------|---------------------------------------------|
| Content Switching                       | Disabled Enable                             |
| HTTP Selection Rules                    | Show Selection Rules                        |
| HTTP Header Modifications               | Show Header Rules                           |
| Response Body Modification              | Show Body Modification Rules                |
| Enable HTTP/2 Stack                     |                                             |
| Enable Caching                          |                                             |
| Enable Compression                      |                                             |
| Detect Malicious Requests               |                                             |
| Add Header to Request                   | : Set Header                                |
| Copy Header in Request                  | To Header Set Headers                       |
| Add HTTP Headers                        | Legacy Operation(X-ClientSide)              |
| "Sorry" Server                          | Port Set Server Address                     |
| Not Available Redirection Handling      | Error Code:                                 |
|                                         | Redirect URL: https://%h%s Set Redirect URL |
| Default Gateway                         | Set Default Gateway                         |
| Service Specific Access Control         | Access Control                              |

14. Click Enable.

15. Click Show Header Rules.

| Name          | Rule Type      | Options | Header     |
|---------------|----------------|---------|------------|
| LogInsightAPI | Replace Header |         | Connection |

16. In the **Request Rules** section, select the relevant rule and click **Add**.

References

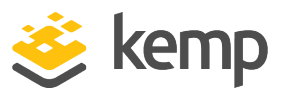

## References

Unless otherwise specified, the following documents can be found at

http://kemptechnologies.com/documentation.

Feature Description, Content Rules

Web User Interface, Configuration Guide

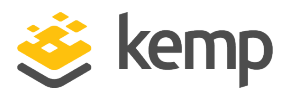

## Last Updated Date

This document was last updated on 19 March 2021.

kemp.ax